## **How to Access Scholarships Via NAVIANCE STUDENT**

1. Log into your Schoology account and on the top right, select NAVIANCE STUDENT. This brings you to the login screen for Naviance. Click on "Student Naviance Login" and enter your FCPS username and password.

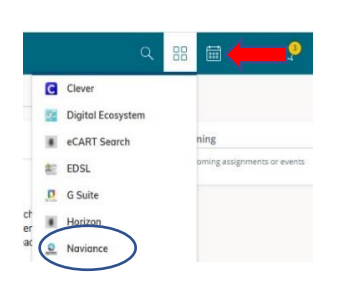

2. Scroll over to the COLLEGES tab.

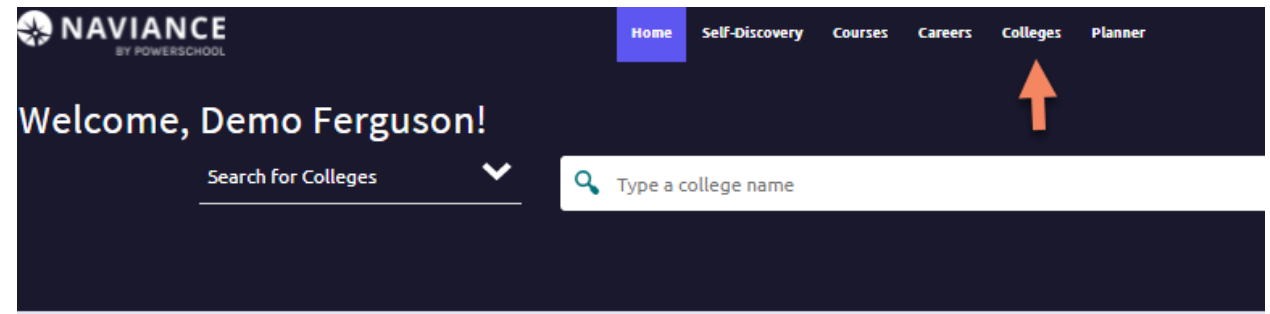

3. Click on the COLLEGES tab. Under the SCHOLARSHIPS & MONEY column, click on Scholarship List.

|           | Ноте                      | Self-Discovery Courses Careers Colleges | Planner                        | 🔍 🗸 Demo 🗸 😲                 | $\times$ |
|-----------|---------------------------|-----------------------------------------|--------------------------------|------------------------------|----------|
| el<br>ege | 🇯 College Home            | Research Colleges                       | Apply to College               | Scholarships & Money         |          |
|           | Find Your fit             | 🤎 Colleges I'm Thinking About           | Colleges I'm Applying to       | Scholarships I'm Applying To |          |
|           | SuperMatch College Search | College Visits                          | Manage Transcripts             | Scholarship List             | S        |
|           | College Match             | College Compare                         | Letters of Recommendation      | National Scholarship Search  |          |
|           | College Events            | College Resources                       | Test Scores                    |                              |          |
| ar        | Advanced College Search   | Acceptance History                      |                                |                              |          |
|           | College Lookup            | Enrichment Programs                     |                                |                              |          |
|           |                           | College Maps                            |                                |                              |          |
|           |                           |                                         | COLLEGES<br>I'm thinking about |                              |          |

4. Click on LOCAL AND REGIONAL SCHOLARSHIPS.

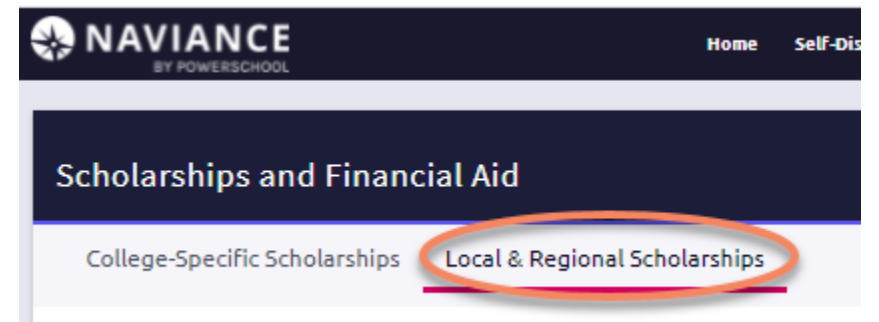

\*\*The Scholarship List is updated weekly. Keep checking for new opportunities as they become available!\*\*